## Matikkaeditori

Fysiikan laskukaavat lienee helpointa kirjoittaa Abitissa klikkaamalla vastauslaatikossa Lisää kaava, jota vastaa netin Matikkaeditori. Abitissa on lyhyet käyttöohjeet, mutta tässä esimerkki:

Esim. Koruketjun tiheyden määrittämiseksi ketjun massaksi mitattiin vaa'alla 74 g. Ketjun tilavuudeksi saatiin 24 ml upottamalla ketju mittalasissa olevaan veteen. Laske ketjun tiheys. Anna vastaus yksikössä kg/m<sup>3</sup>.

Klikataan Lisää kaava. Lisää symboleja löydät V-kuvakkeesta.

| 0                | ÷                                                                                                    | ±                      | 00                       | 2                   | 3                                 | 1⁄2               | 1⁄3      | π      | α                       | β        |          | ¥      | ~        | $\leq$ |                       | ×       |        | I.    |        | $\rightarrow$ | $\Rightarrow$ | E   | Z | R |  |  | ~ |
|------------------|----------------------------------------------------------------------------------------------------|------------------------|--------------------------|---------------------|-----------------------------------|-------------------|----------|--------|-------------------------|----------|----------|--------|----------|--------|-----------------------|---------|--------|-------|--------|---------------|---------------|-----|---|---|--|--|---|
| $\sqrt{\Box}$    | $x^{\square}$                                                                                                   |                        | $\int_{\Omega}^{\Omega}$ | $\lim_{\Box}$       | $\overrightarrow{\Box}$           | t                 | $\sin$   | cos    | $\tan$                  | $ \Box $ | $[\Box]$ | ][]]   | {<br>[]  |        | 0                     | (=)     |        |       |        |               |               |     |   |   |  |  |   |
| $\sqrt[n]{\Box}$ | $x_{\Box}$                                                                                                    | $\sum_{i=1}^{\square}$ | $\int_{\alpha}^{\alpha}$ | $\lim_{x\to\infty}$ | $\stackrel{\square}{\rightarrow}$ | $\overline{\Box}$ | ī        | j      | $\overline{\mathbf{k}}$ | (□)      | ]□[      | [□[    |          |        | -) <mark>-</mark><br> | т       |        |       |        |               |               |     |   |   |  |  |   |
|                  |                                                                                                    | ju n<br>kaa            | van k                    | irioitta            | misee                             | • • • • • • •     | ernano   | оја. С | ounor                   | ennor    | omern    | тоја н | or nu    |        | Kirj                  | oita ka | ava    |       |        |               | Ltr           | 1-t |   |   |  |  |   |
|                  | kaavan kirjoittamiseen.<br>• Kaavoja voi rakentaa klikkaamalla valikon merkintöjä ja/taj Kaavassa               |                        |                          |                     |                                   |                   |          |        |                         |          |          |        |          |        |                       |         |        |       |        |               |               |     |   |   |  |  |   |
|                  | <ul> <li>Kaavoja voi rakenda kiikkaamalaa valikon merkintoja jartai</li> <li>kirjoittamalla LaTeXia.</li> </ul> |                        |                          |                     |                                   |                   |          |        |                         |          |          |        |          |        |                       |         |        |       |        |               |               |     |   |   |  |  |   |
|                  | •                                                                                                    | Edi                    | torin v                  | /astau              | skentt                            | ään v             | /oi kirj | oittaa | tekst                   | iä ja k  | aavoja   | a sekā | a lisätä | à      | Ker                   | tomer   | kki    |       |        |               |               | *   |   |   |  |  |   |
|                  |                                                                                                    | kuv                    | ia.                      |                     |                                   |                   |          |        |                         |          |          |        |          |        | Eksponentti           |         |        |       |        |               |               | ^   |   |   |  |  |   |
|                  |                                                                                                    |                        |                          |                     |                                   |                   |          |        |                         |          |          |        |          |        | Sulje kaava           |         |        |       |        |               | Esc           |     |   |   |  |  |   |
|                  |                                                                                                    |                        |                          |                     |                                   |                   |          |        |                         |          |          |        |          |        | Lis                   | ää kaa  | va seu | raava | le riv | ille          | En            | ter |   |   |  |  |   |
|                  | Vastaus 1                                                                                                    |                        |                          |                     |                                   |                   |          |        |                         |          |          |        |          |        |                       |         |        |       |        |               |               |     |   |   |  |  |   |
|                  |                                                                                                    | Ι                      |                          |                     |                                   |                   |          |        |                         |          |          |        |          | La     | TeX                   |         |        |       |        |               |               |     |   |   |  |  |   |

#### Täältä löydät mm. roon, murtolausekkeen ja pyöristysmerkin.

| 0                |            | ±                      | 00                       | 2                   | 3                                 | 1⁄2                    | 1/3    | π                  | α                       | β        |          | ¥      | ~                                                                | ,<br>≤ |                 | ¥                                                                         |                   | I.     |             | $\rightarrow$ | ⇒   | ∈  | $\mathbb{Z}$ | $\mathbb R$ |
|------------------|------------|------------------------|--------------------------|---------------------|-----------------------------------|------------------------|--------|--------------------|-------------------------|----------|----------|--------|------------------------------------------------------------------|--------|-----------------|---------------------------------------------------------------------------|-------------------|--------|-------------|---------------|-----|----|--------------|-------------|
| Г                | γ          | Δ                      | δ                        | з                   | ζ                                 | η                      | θ      | θ                  | ۱                       | к        |          | ≥      | <                                                                | >      |                 | ≓                                                                         | î↓                | ۷      |             | ⇔             | Э   | A  | N            | Q           |
| Λ                | λ          | μ                      | ٧                        | Ξ                   | ž                                 | П                      | ρ      | Σ                  | σ                       | τ        |          | $\sim$ | ≡                                                                | ₹      |                 | Î                                                                         | 7                 | 7      |             | $\cap$        | U   | Ν  | C            | ⊄           |
| Y                | υ          | Φ                      | Φ                        | χ                   | Ψ                                 | ψ                      | \rho   | ω                  | д                       | φ        |          | o      |                                                                  | oc     |                 | Ļ                                                                         | $\leftrightarrow$ | $\bot$ |             | ¢             | Ø   | ٨  | V            | _           |
| $\sqrt{\Box}$    | $x^{\Box}$ |                        | $\int_{\Omega}^{\Omega}$ | $\lim_{\square}$    | $\overrightarrow{\Box}$           | $\overleftarrow{\Box}$ | $\sin$ | cos                | $\tan$                  | $ \Box $ | $[\Box]$ | ]□]    | ${ \begin{smallmatrix} \Box \\ \Box \\ \Box \end{smallmatrix} }$ |        | ( <sup>()</sup> | $\left( \begin{smallmatrix} \square \\ \square \end{smallmatrix} \right)$ |                   |        |             |               |     |    |              |             |
| $\sqrt[n]{\Box}$ | $x_{\Box}$ | $\sum_{i=1}^{\square}$ | Ĺ                        | $\lim_{x\to\infty}$ | $\stackrel{\square}{\rightarrow}$ | $\overline{\Box}$      | ī      | $\bar{\mathbf{j}}$ | $\overline{\mathbf{k}}$ | (□)      | ]□[      | [□[    |                                                                  |        |                 | т                                                                         |                   |        |             |               |     |    |              |             |
|                  |            |                        |                          |                     |                                   |                        |        |                    |                         |          |          |        |                                                                  |        | Sul             | je kaa                                                                    | va                |        |             |               | E   | sc |              |             |
|                  |            |                        |                          |                     |                                   |                        |        |                    |                         |          |          |        |                                                                  |        | Lisi            | ää kaa                                                                    | ava sei           | Jraava | alle rivill | е             | Ent | er |              |             |
|                  |            |                        |                          |                     |                                   |                        |        |                    |                         |          |          |        |                                                                  |        |                 |                                                                           |                   |        |             | -             |     |    |              |             |
|                  | V          | /astau                 | s 1                      |                     |                                   |                        |        |                    |                         |          |          |        |                                                                  |        |                 |                                                                           |                   |        |             |               |     |    |              |             |
|                  | 1          | Tihey                  | s                        |                     |                                   |                        |        |                    |                         |          |          |        |                                                                  |        |                 |                                                                           |                   |        |             |               |     |    |              |             |
|                  |            | 0-                     | _                        |                     |                                   |                        |        |                    |                         |          |          |        |                                                                  | ١n     | ho=             |                                                                           |                   |        |             |               |     |    |              |             |
|                  |            | <i>p</i> -             | _                        |                     |                                   |                        |        |                    |                         |          |          |        |                                                                  |        | 10-             |                                                                           |                   |        |             |               |     |    |              |             |
|                  |            | L                      |                          |                     |                                   |                        |        |                    |                         |          |          |        |                                                                  |        |                 |                                                                           |                   |        |             |               |     |    |              |             |
|                  |            |                        |                          |                     |                                   |                        |        |                    |                         |          |          |        |                                                                  |        |                 |                                                                           |                   |        |             |               |     |    |              |             |

Kun kaava on kirjoitettu, tarvittavan alueen saa vastausikkunaan Abitin Kamera-työkalulla.

Tiheys

$$ho = rac{74 \; g}{24 \; ml} pprox 3,083 \; rac{g}{ml} pprox 3,1 \; rac{g}{ml} = 3,1 \; rac{kg}{l} \; = 3100 \; rac{kg}{m^3}$$

Itse laskun voi tehdä esim. SpeedCrunchilla, K-Calcilla, ClassPadilla, GeoGebra CAS:lla tai käsilaskimella. Kaavaeditorin ohjelmaversiosta riippuu, toimiiko murtoviivana myös näppäimistön /-viiva ja tuleeko eksponentti näppäimistöltä Å:n vieressä olevasta "hattu"-merkistä yhdellä tai kahdella painalluksella. Eksponentinhan saa myös suoraan kaavaeditorin symboleista.

Toisenlainen kaavaeditori löytyy LibreOffice Writerista, joskin sen käyttö on monien mielestä hankalampaa.

## LibreOffice Writerin kaavaeditori

Kaavaeditori löytyy kohdasta Lisää, Objekti, Kaava. (Tai LibreOffice Math -ohjelmasta.)

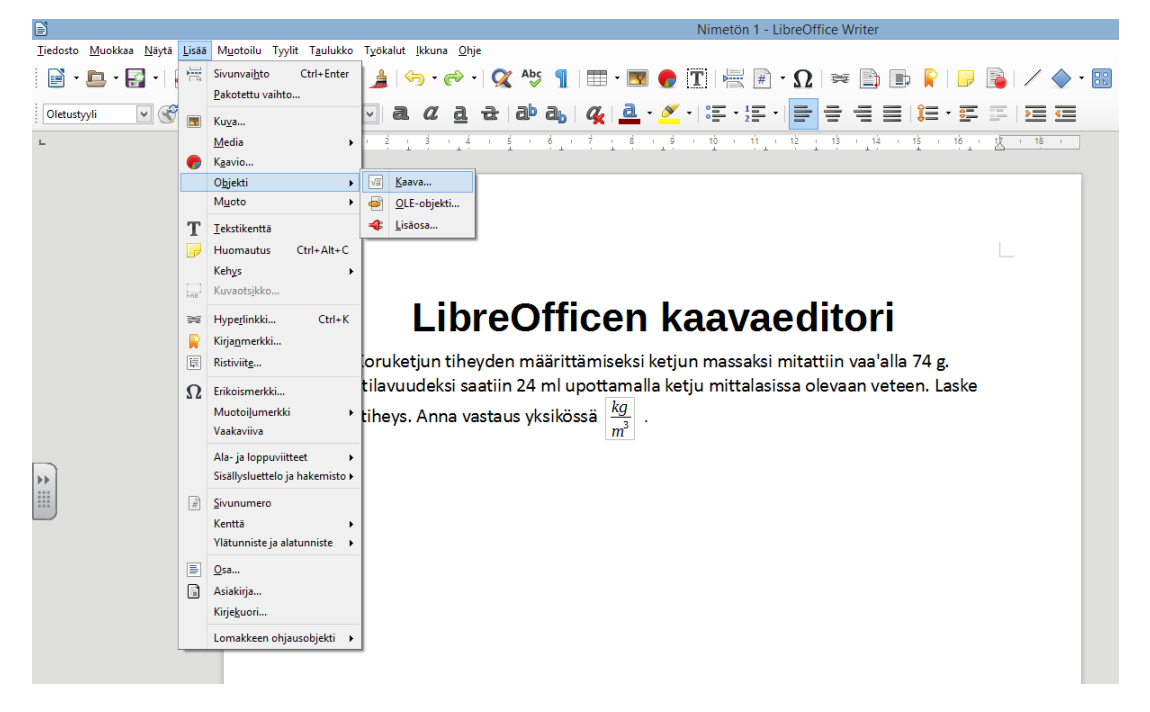

Jos tarvitaan symboleja, kuten kreikkalaisia aakkosia, ne löytyvät kohdasta Lisää erikoismerkki, josta valitaan osajoukko Kreikkalaisia (perusosa).

|                                                                                                    | Nimetön 1 - LibreOffice Writer                  |
|----------------------------------------------------------------------------------------------------|-------------------------------------------------|
| <u>T</u> iedosto <u>M</u> uokkaa <u>N</u> äytä M <u>u</u> otoilu T <u>y</u> ökalut <u>I</u> kkuna <u>O</u> hje |                                                 |
| 📔 • 🖨 • 🖂   🏹 🚭   💥 🖥 🛍   🥱 • 🔿 •   😂                                                                          |                                                 |
| Muetoilu 💙                                                                                                    | Ketjun tilavuudeksi saatiin 24 ml upottamalla l |

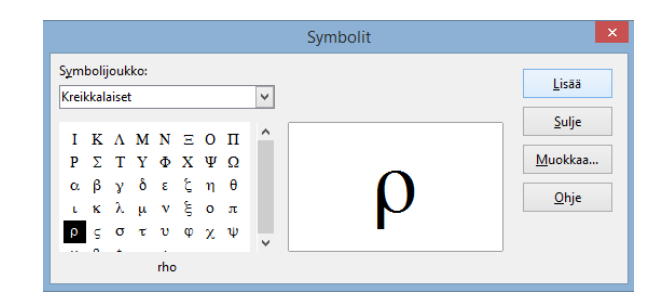

| E | 5                  |                     |                     |                   |                |            |
|---|--------------------|---------------------|---------------------|-------------------|----------------|------------|
| I | iedosto <u>M</u> u | okkaa <u>N</u> äytä | i M <u>u</u> otoilu | T <u>v</u> ökalut | <u>l</u> kkuna | <u>O</u> h |
| ; | 🖻 • 🖻              | • 🛃 • 🛙             | ⊠   【               | 🗃   💥             |                |            |
| • | Yksi- ja kaksi     | paikkaiset ope      | raattorit           |                   | v -            |            |
|   | + 🗆                | - 🗆                 | ±□                  | Ŧ□                |                |            |
|   | - +-               |                     |                     |                   |                |            |
|   | <b>*</b>           |                     |                     | □÷□               |                |            |
|   | o /o               | •                   |                     | kolasku (M        | urtoluku)      | ]          |
|   | -0                 |                     | 0 v 0               |                   |                |            |

Jakolasku saadaan kohdasta Jakolasku!

Alhaalla olevaan ikkunaan lisätään aaltosulkujen sisään halutut kirjaimet. Poista hakasulut ja kysymysmerkit. %rho = {m} over {V}

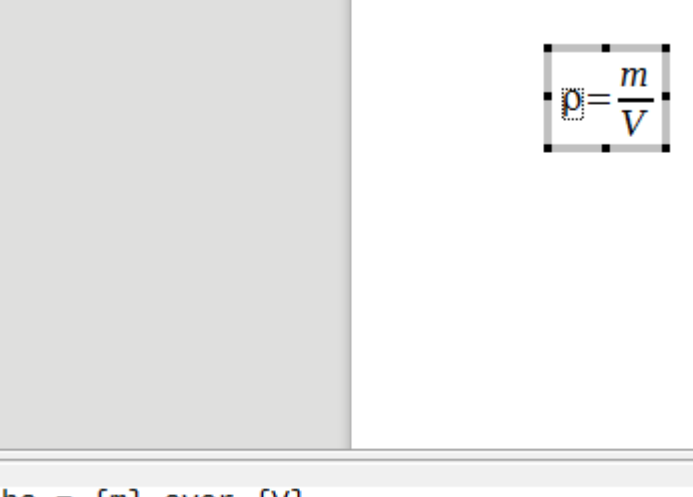

%rho = {m} over {V}

Tiheys  $\rho = \frac{m}{V} = \frac{74 g}{24 ml}$ 

Samaan tapaan kaavaa voidaan jatkaa. Pyöristysmerkki

| löytyy | valitsemall | a pudotu | svalikosta | kohta | Relaatiot. |
|--------|-------------|----------|------------|-------|------------|
|--------|-------------|----------|------------|-------|------------|

| Relaatiot |                         |          | ×   |
|-----------|-------------------------|----------|-----|
| • = •     |                         | □ <□     |     |
| □ ≤ □     | □ >□                    | □≥□      | □≥□ |
| □ ≪ □     |                         |          |     |
| □ ≈ □     | • ~ •                   | □ ~ □    |     |
| Suun      | nilleen yhtä si         | uuri 🗆 🗆 |     |
|           | $\Box \rightarrow \Box$ |          |     |

$$\rho = \frac{m}{V} = \frac{74 g}{24 m l} \approx 3.1 g/m l = 3.1 kg/l = 3100 kg/m^3$$
 Eksponentin saa helpoimmin

"hattu"-näppäimestä Å:n vierestä. Laskun voi suorittaa laskimella, ClassPadilla, SpeedCrunchilla, GeoGebra CAS:lla tms.

Jos tarkoituksena on **sovittaa annettuun havaintoarvojoukkoon sopiva** 

**kuvaaja**, voidaan käyttää GeoGebran Taulukkolaskentaa. Usein monipuolisempi vaihtoehto on kuitenkin

# LibreOfficen Calc-taulukkolaskentaohjelma

### Esim.

Oppitunnilla tutkittiin, miten heilurin pituus vaikuttaa heilurin heilahdusaikaan. Oppilaat mittasivat eri pituisilla heilureilla kymmenen heilahduksen ajan. Heilurin pituus mitattiin teräsmitalla langan kiinnityskohdasta lankaan ripustetun pallon keskipisteeseen. Aika mitattiin puhelimen kellolla. Saadut mittaustulokset ovat taulukossa.

 $l (cm) T_{10} (s)$ 

- 10 6,42
- 20 8,94
- 30 10,97
- 40 13,07
- 50 14,04
- 60 14,43

Mittausdata on myös tiedostossa heiluri data.csv

a) Piirrä kuvaaja heilahdusaika heilurin pituuden funktiona (*l*, *T*)-koordinaatistoon.

b) Mikä on 35 cm pitkän heilurin heilahdusaika?

**Tapa 1**: kopioidaan sarakkeet suoraan tekstistä leikepöydän kautta Calc-ohjelmaan. Muista kopioida myös otsikot!

Koska tehtävässä tarvitaan yhden heilahduksen ajat, lasketaan ne jakamalla B-sarakkeen ajat 10:llä.

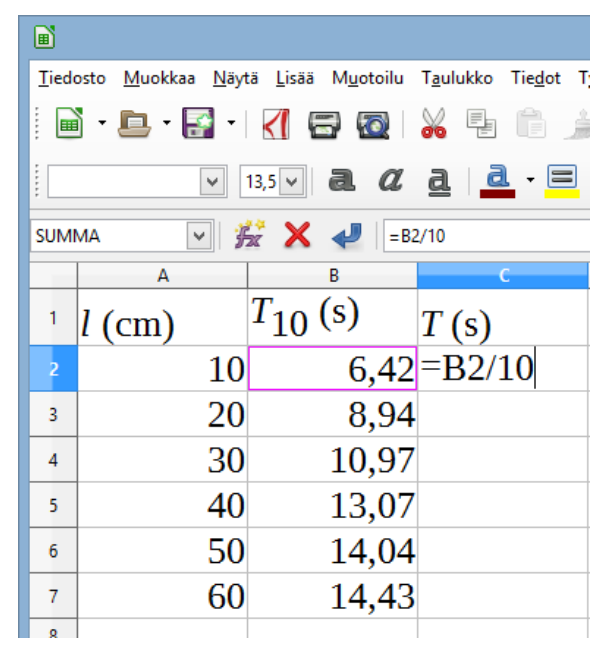

Kaavat aloitetaan =-merkillä. Soluun B2 voi viitata klikkaamalla. Jakomerkiksi ei käy : vaan /. Kaava hyväksytään Enterillä.

Kopioidaan kaava viemällä kohdistin "pikkumustan neliön" päälle. Kohdistimen muututtua nelinuoleksi vedetään alaspäin, jolloin solut täyttyvät automaattisesti suhteellisen viittauksen kaavoilla (esim. soluun C3 tulee kaava =B3/10 jne.). Joissakin ohjelman versioissa saman asian saa myös tuplaklikkauksella samassa paikassa.

| <u>T</u> ied | osto <u>M</u> uokkaa <u>N</u> äyt | :ä <u>L</u> isää M <u>u</u> otoilu | T <u>a</u> ulukko Tie <u>d</u> ot | T <u>v</u> ökalut <u>I</u> kkuna <u>O</u> hje |   |
|--------------|-----------------------------------|------------------------------------|-----------------------------------|-----------------------------------------------|---|
|              | ) · 🖻 · 🛃 ·                       | 🛃 🖻 🔯                              | 🔏 🖶 💼 •                           | 🛓   🥱 • 🎓 •                                   |   |
|              | •                                 | 13,5 <b>~ a</b> <i>a</i>           | <u>a</u> - =                      | Ì •   ≣∕ ☱ '☱                                 |   |
| C2           | <ul> <li>#</li> </ul>             | 🛣 ∑ 🚍   =B2                        | 2/10                              |                                               | : |
|              | A                                 | В                                  | С                                 | D                                             | C |
| 1            | <i>l</i> (cm)                     | T <sub>10</sub> (s)                | T (s)                             |                                               | F |
| 2            | 10                                | 6,42                               | 0,642                             | 2                                             |   |
| 3            | 20                                | 8,94                               |                                   |                                               |   |
| 4            | 30                                | 10,97                              |                                   |                                               |   |
| 5            | 40                                | 13,07                              |                                   |                                               |   |
| 6            | 50                                | 14,04                              |                                   |                                               |   |
| 7            | 60                                | 14,43                              |                                   |                                               |   |
| 8            |                                   |                                    |                                   |                                               |   |

| <u>T</u> iedo | osto <u>M</u> uokkaa <u>N</u> äyt | tä <u>L</u> isää M <u>u</u> otoilu | T <u>a</u> ulukko Tie <u>d</u> ot 1 | yökalut |
|---------------|-----------------------------------|------------------------------------|-------------------------------------|---------|
|               | • 🖻 • 🛃 •                         | < 🖻 💿                              | 🔏 🖶 🛱 • ,                           | 1       |
| :             | •                                 | 13,5 v <b>a</b> <i>a</i>           | <u>a</u>   <u>a</u> - =             | •       |
| C2:C          | 7 🗸 🦸                             | 🛣 Σ = 🖃                            | 2/10                                |         |
|               | A                                 | В                                  | С                                   |         |
| 1             | l (cm)                            | $T_{10}$ (s)                       | T (s)                               |         |
| 2             | 10                                | 6,42                               | 0,642                               |         |
| 3             | 20                                | 8,94                               | 0,894                               |         |
| 4             | 30                                | 10,97                              | 1,097                               |         |
| 5             | 40                                | 13,07                              | 1,307                               |         |
| 6             | 50                                | 14,04                              | 1,404                               |         |
| 7             | 60                                | 14,43                              | 1,443                               |         |
| 8             |                                   |                                    |                                     | T       |

Maalataan kuvaajaan tulevat sarakkeet. Jos ne eivät ole vierekkäin, pidä Ctrl pohjassa! Jos maalaus ei onnistu (ei hiirtä tms.), joudut vaihtamaan sarakkeiden paikkoja siten, että saat l:n ja T:n arvot vierekkäisiin sarakkeisiin. Ole tarkkana, että kaavat säilyvät tällöin oikeina!

Valitaan pudotusvalikosta Lisää Kaavio tai työkaluriviltä 🛛 🥐

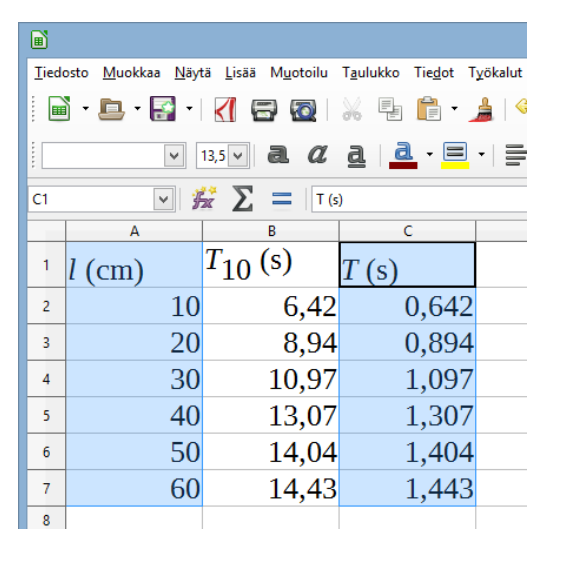

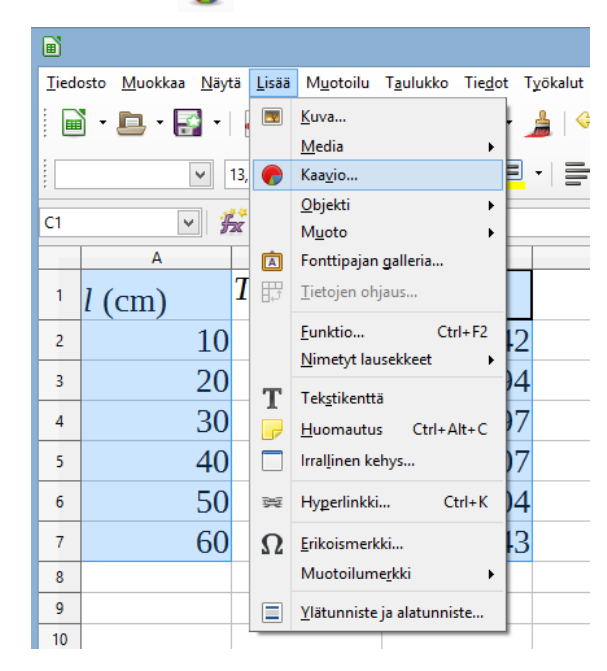

Koska tarkoituksena ei ole piirtää murtoviivaa (janajoukkoa), vaan sellaisen funktion kuvaaja, joka sopii hyvin havaintopisteisiin, valitaan kaaviotyypiksi XY (hajonta) ja Vain pisteet.

|                                                                                  | Ohjattu kaavion luonti                                                                                                    | ×       |
|----------------------------------------------------------------------------------|----------------------------------------------------------------------------------------------------|---------|
| Vaiheet<br>1. Kaaviotyyppi<br>2. Tietoalue<br>3. Arvosarja<br>4. Kaavioelementit | Valitse kaaviotyyppi<br>Pylväs<br>Palkki<br>✓ Ympyrä<br>Alue<br>✓ Viiva<br>Viiva<br>Viiva<br>Verkko<br>Pörssi<br>Pylväs ja viiva<br>Viiva<br>Pylväs ja viiva |         |
| <u>O</u> hje                                                                     | << Edellinen Seuraava >> Valmis                                                                                                    | Peruuta |

Sitten klikataan Seuraava. Jos tietoalueessa olisi väärät sarakkeet, sen voisi korjata tässä.

|                 | Ohj                           | attu kaavion luonti                |                   |                            | ×                                                    |
|-----------------|-------------------------------|------------------------------------|-------------------|----------------------------|------------------------------------------------------|
| <br>Vaiheet     | Valitse tietoalue             |                                    |                   |                            |                                                      |
|                 | Tietoalue: \$Taulukk          | co1.\$A\$1:\$A\$7;\$Taulukko1.     | \$C\$1:\$C\$7     |                            | <b></b>                                              |
| 1. Kaaviotyyppi | ○ <u>A</u> rvosarjat riveillä |                                    |                   |                            |                                                      |
|                 | Arvosarjat sarakkei           | issa                               |                   |                            |                                                      |
| 5. Arvosarja    | Ensimmäinen rivi s            | sisältää otsikoita                 |                   |                            |                                                      |
|                 |                               |                                    |                   |                            |                                                      |
| Qhje            | << <u>E</u> c                 | dellinen <u>S</u> euraava >><br>Oh | • <u>V</u> al     | mis Peruuta<br>Iuonti      |                                                      |
| uraava          |                               | Mukauta yksittäistei               | n arvosarjojen ti | ietoalueita                |                                                      |
| ¬               | Vaiheet                       | <u>A</u> rvosarjat:                |                   | <u>T</u> ietoalueet:       |                                                      |
| Seuraava        | 1. Kaaviotyyppi               | T (s)                              |                   | Nimi                       | \$Taulukko1.\$C\$1                                   |
|                 | 2. Tietoalue                  |                                    |                   | X-arvot<br>Y-arvot         | \$Taulukko1.\$A\$2:\$A\$<br>\$Taulukko1.\$C\$2:\$C\$ |
|                 | 3. Arvosarja                  |                                    |                   |                            |                                                      |
|                 | 4. Kaavioelementit            |                                    |                   |                            |                                                      |
|                 |                               |                                    |                   | Alue arvoille <u>N</u> imi |                                                      |
|                 |                               |                                    |                   | \$Taulukko1.\$C\$1         |                                                      |
|                 |                               | Lisää                              |                   | Arvopisteiden otsikot      |                                                      |
|                 |                               |                                    |                   | 1                          | 4                                                    |
|                 |                               | Poista                             | •                 |                            |                                                      |

On tärkeää lisätä pääotsikko ja akselien otsikot. Ruudukoiden näyttäminen helpottaa lukemista. Näytä selite -ruudusta voisi jo tässä vaiheessa ottaa täpän pois.

|                                                                                  |                                                                                               | Ohjattu kaavion luonti                                                                                                    | ×                                                                                                    |
|----------------------------------------------------------------------------------|-----------------------------------------------------------------------------------------------|----------------------------------------------------------------------------------------------------|----------------------------------------------------------------------------------------------------|
| Vaiheet<br>1. Kaaviotyyppi<br>2. Tietoalue<br>3. Arvosarja<br>4. Kaavioelementit | Valitse otsikot<br>Otsikko<br>Alaotsikko<br>X-akseli<br>Y-akseli<br>Z-akseli<br>Näytä ruuduko | selitteet ja ruudukon asetukset<br>Heilurin heilahdusaika pituuden funktiona<br>[(cm)<br>T(s)<br>ot<br>▼ Y-akseli  Z-akseli | <ul> <li>✓ Näytä selite</li> <li>Vasen</li> <li>Oikea</li> <li>Yläreuna</li> <li>Alareuna</li> </ul> |
| <u>O</u> hje                                                                     |                                                                                               | << <u>E</u> dellinen <u>S</u> euraava >> <u>V</u> almis                                                                     | Peruuta                                                                                              |

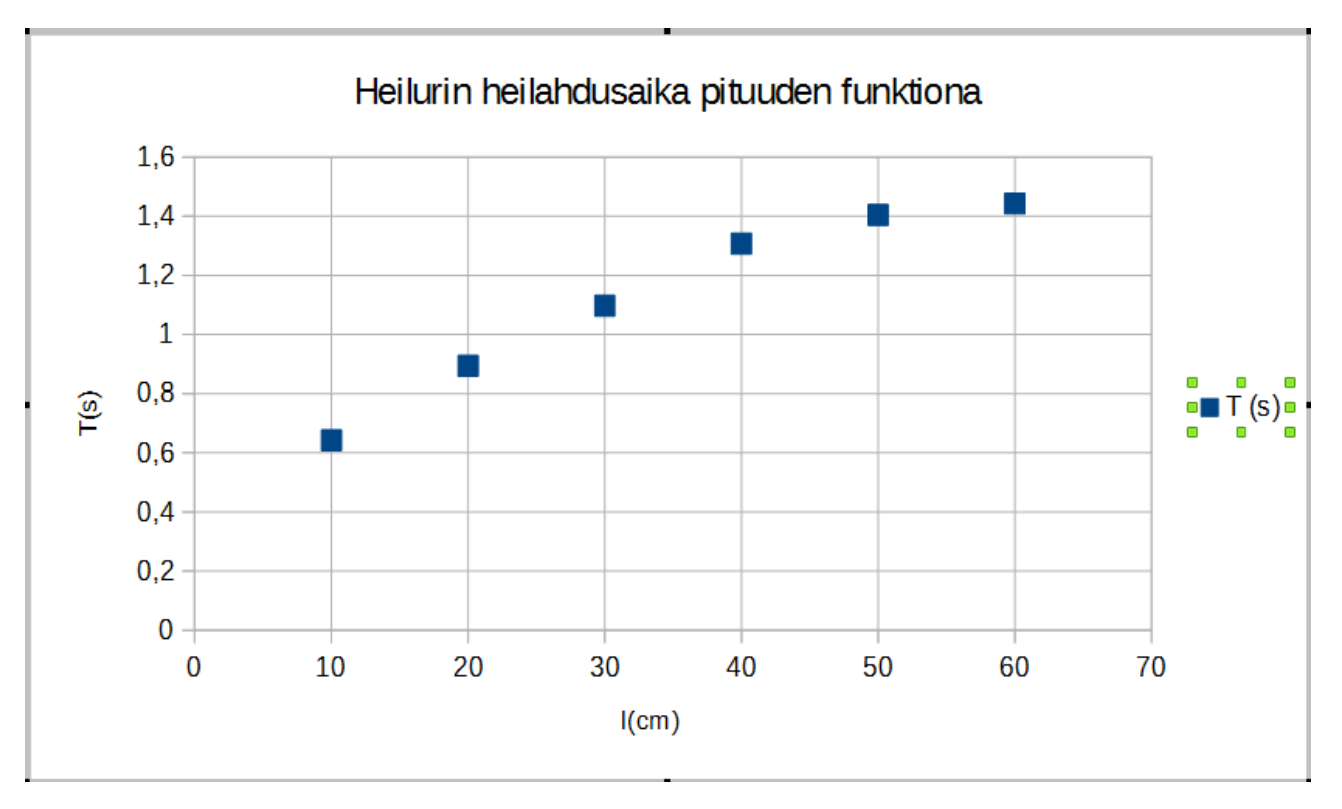

Klikataan Valmis.

Jos oikean laidan selite on turha, klikataan se viimeistään nyt pois painamalla Delete.

Klikkaamalla hiiren kakkospainikkeella jotakin havaintopisteistä avautuu valikko, josta valitaan Lisää trendiviiva.

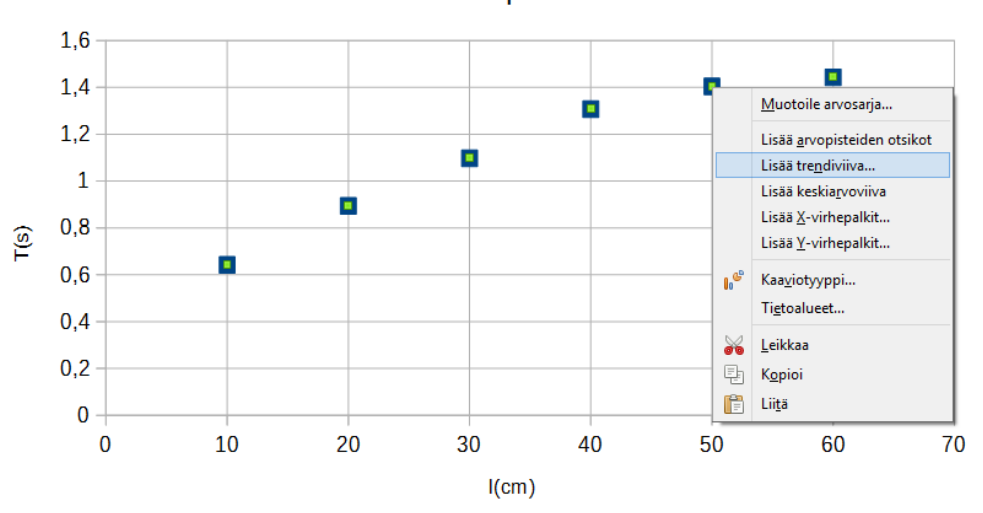

Heilurin heilahdusaika pituuden funktiona

Jos kyseessä olisi tapaus, jossa suora kuvaisi riippuvuutta hyvin, valittaisiin oletuksena oleva Lineaarinen. Tarvittaessa suoran kulmakerroin saataisiin luettua valitsemalla Näytä yhtälö. Tässä heiluritapauksessa lineaarinen malli näyttää huonolta.

#### 22.9.2019 / O. Nurmi

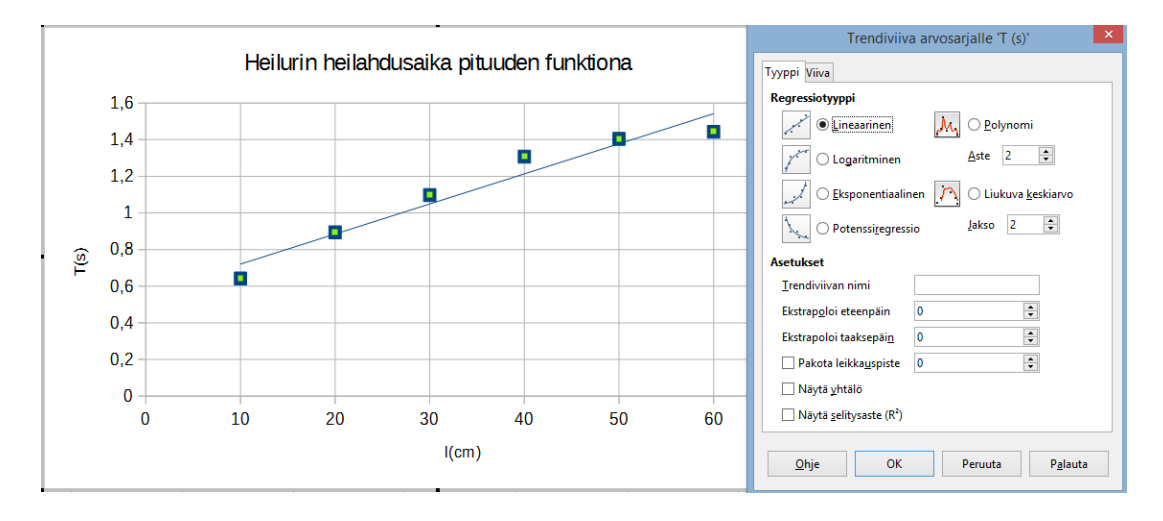

Parempia vaihtoehtoja ovat Logaritminen (kuvassa alla) tai Polynomi (Aste 5).

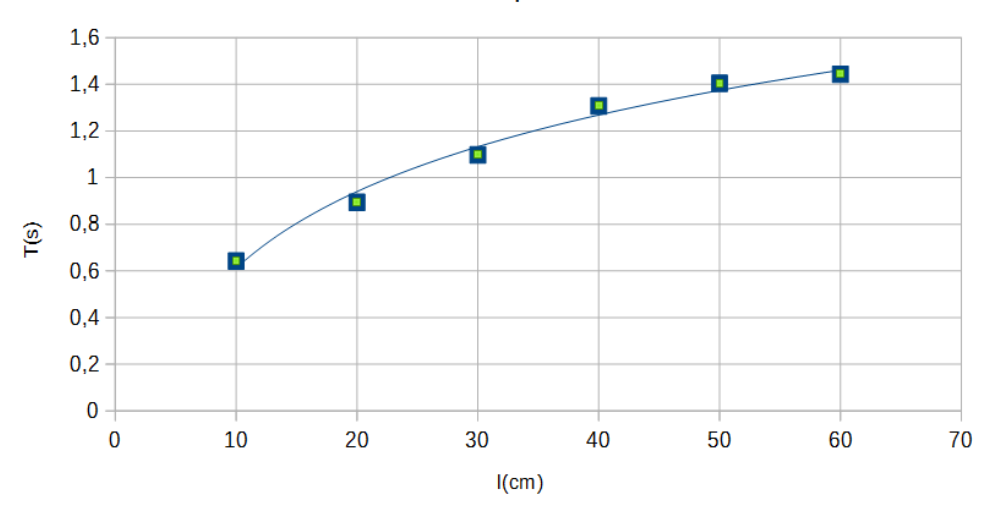

#### Heilurin heilahdusaika pituuden funktiona

Tehtävän b)-kohdan ratkaisua helpottaa, jos klikkaa vaaka-akselilla hiiren kakkosnäppäintä ja valitsee Lisää apuruudukko. Kun l = 35 cm, saadaan T  $\approx$  1,2 s.

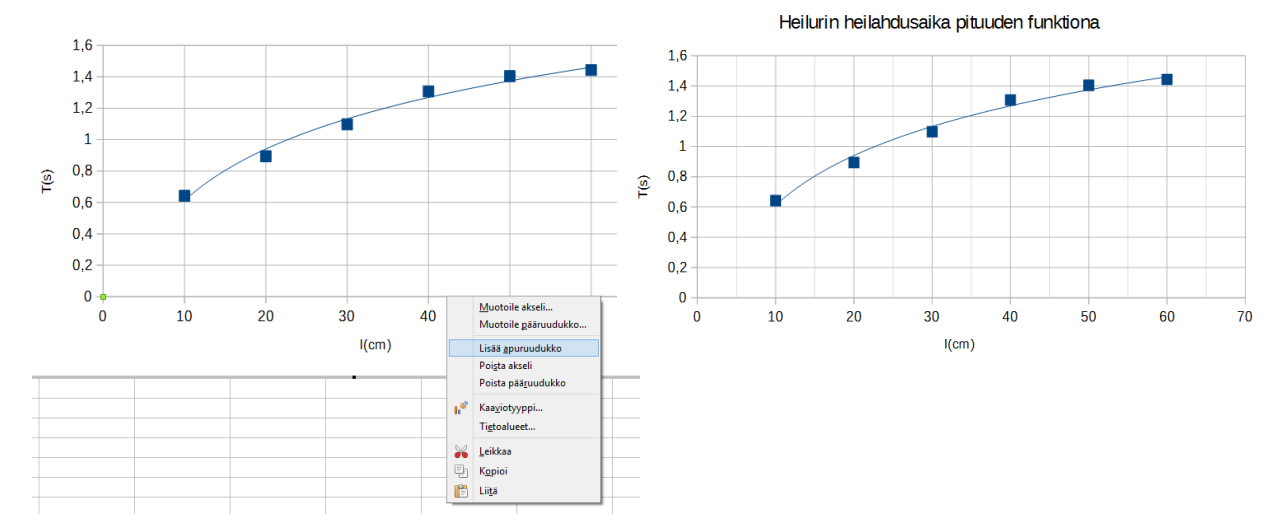

HUOM! a)-kohdassa **tapa 2** on klikata annettua tiedostolinkkiä <u>heiluri data.csv</u>. Tällöin Calcohjelma käynnistyy ainakin aiemmissa versioissa oletuksellisesti. Hankaluutena csv-muodossa on, että sekunnin sadasosat jäävät eri sarakkeeseen kuin kokonaiset sekunnit. Yksi tapa korjata tämä virhe on lisätä T<sub>10</sub>-sarakkeeseen puuttuvat sadasosat ja jatkaa sitten kuten tavassa 1.

**Voimakuvion** vektorit (nuolet) saa kätevästi piirrettyä LibreOfficen Draw-ohjelmalla:

## LibreOffice Draw -ohjelman käyttö

Esim. Piirrä voimakuvio, kun kyseessä on a) lattialla levossa oleva laatikko, b) suoraan alas putoava pallo.

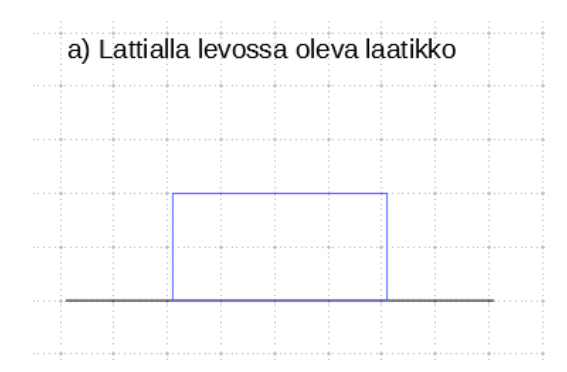

Lattian voi piirtää esim. Viiva-työkalulla ja laatikon Suorakulmio-työkalulla.

Valitse Piirrostyökalujen Viivat ja nuolet pudotusvalikosta Viiva, lopussa nuoli.

| FY1_voimat_2.odg (kirjoitussuojattu) - LibreOffice Draw |                 |                             |                   |                   |                 |                |              |        |          |
|---------------------------------------------------------|-----------------|-----------------------------|-------------------|-------------------|-----------------|----------------|--------------|--------|----------|
| <u>T</u> iedosto                                        | <u>M</u> uokkaa | <u>N</u> äytä <u>L</u> isää | M <u>u</u> otoilu | T <u>y</u> ökalut | Muut <u>a I</u> | kkuna <u>C</u> | <u>I</u> hje |        |          |
| -                                                       | -               | -                           |                   | X 4               | <b>•</b>        | <u>)</u>   ¢   | ) • ē        | •      | # 🔍      |
| 6                                                       | + <u>3</u> ,    | 2 1 1 1                     | 8 . ! .           | 2 : 3             | . 4 .           | 5 -            | 6 7          | - 8 1  | 9 · 1Ò · |
| <b>*</b>                                                | -               |                             |                   |                   |                 |                |              |        |          |
| <u></u> •                                               | -               |                             | a)                | Lattiall          | a levo          | ssa ole        | eva laa      | atikko |          |
| /                                                       | -               |                             |                   |                   |                 |                |              |        |          |
|                                                         |                 |                             |                   |                   |                 |                |              |        |          |
|                                                         | -               |                             |                   |                   |                 |                |              |        |          |
|                                                         | → ++            | •• ••                       |                   |                   |                 |                |              |        |          |
| ້.<br>ໃ⊾•                                               | Viiva, lop      | oussa nuoli                 |                   |                   |                 |                |              |        |          |
| <b>~</b> -                                              | ki              | _                           |                   |                   |                 |                |              |        |          |
| •                                                       | -<br>.o         |                             |                   |                   |                 |                |              |        |          |

Piirrä haluamasi vektori vetämällä alkupisteestä (painovektori alkaa kappaleen massakeskipisteestä) loppupisteeseen. Halutessasi voit käyttää apuna työkaluriviltä löytyvää Näytä ruudukko.

Vektorin kokoa ja suuntaa voi muuttaa tarttumalla alku- tai loppupisteestä hiirellä kiinni. Vektorin nimeämiseksi valitaan Työkaluriviltä Tekstikenttä ja klikataan haluttua kohtaa.

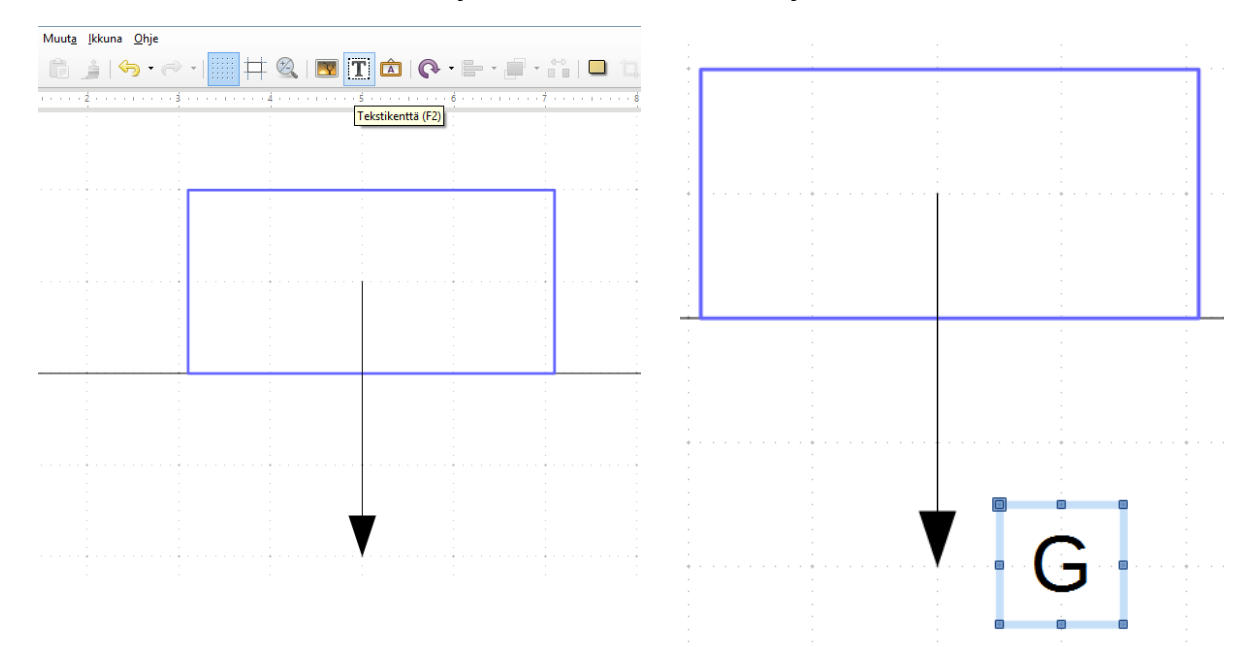

Kirjaimen päälle tulevan vektorimerkin saa esim. Piirrostyökalujen kohdasta Viiva (tai Viiva, lopussa nuoli). Jos viiva on aktiivinen, sen paksuutta voi halutessaan säätää:

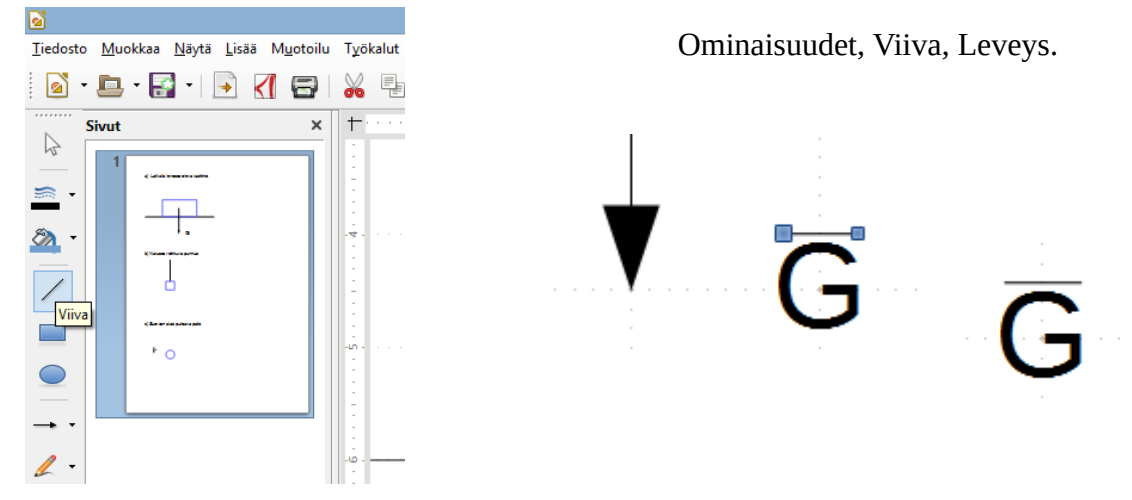

Yksinkertaisin tapa merkitä vektori on pelkästään lihavoida sen nimi, esim. **G** (maalaa haluttu merkintä ensin). Tätä tapaa on käytetty esim. taulukkokirjassa. Vektorin nimen voi raahata haluttuun paikkaan.

Jos tiedetään, että tarvitaan samanpituista vektoria, ensin tehty voidaan kopioida. Pitää huomata, että kopio tulee alkuperäisen päälle, josta kopion voi raahata oikeaan kohtaan. Vektorin suuntaa voidaan vaihtaa hiiren kakkosnäppäimen valikosta komennolla Käännä Pystytasossa.

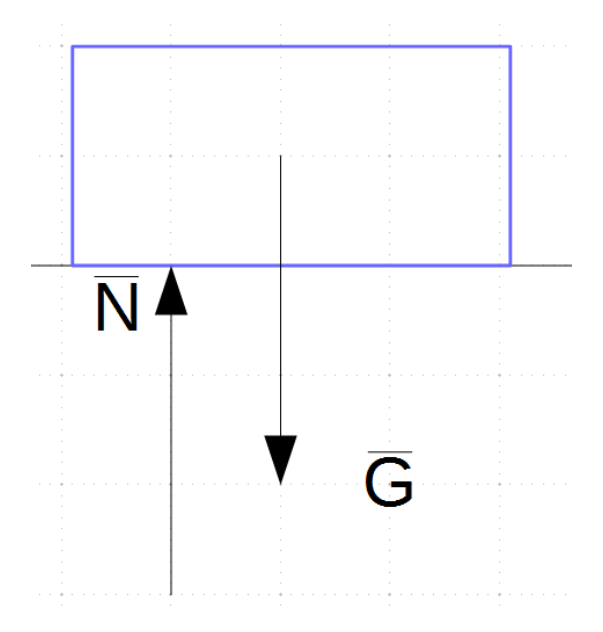

Jos vektorien nimissä tarvitaan alaindeksiä, kätevintä on tehdä se erikseen Tekstikentässä ja siirtää sitten oikeaan paikkaan.

Hienosäätöä vektorien pituuksiin voit tehdä kohdassa Ominaisuudet, Korkeus (tai Leveys).

## Suoraan alas putoava pallo

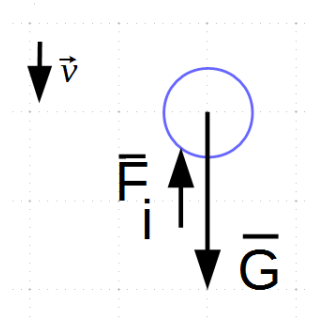

Iisi biisi siis eli helppoa kuin heinänteko, jos sitä on ehtinyt vähän harjoitella... :)

## GeoGebran käyttö

Esim. Oppitunnilla tutkittiin, miten heilurin pituus vaikuttaa heilurin heilahdusaikaan. Oppilaat mittasivat eri pituisilla heilureilla kymmenen heilahduksen ajan. Heilurin pituus mitattiin teräsmitalla langan kiinnityskohdasta lankaan ripustetun pallon keskipisteeseen. Aika mitattiin puhelimen kellolla. Saadut mittaustulokset ovat taulukossa.

*l* (cm) *T*<sub>10</sub> (s) 10 6,42 20 8,94 30 10,97 40 13,07 50 14,04 60 14,43

a) Piirrä kuvaaja heilahdusaika heilurin pituuden funktiona (*l*, *T*)-koordinaatistoon.b) Mikä on 35 cm pitkän heilurin heilahdusaika?

Avataan GeoGebra (ohjeessa versio 6). Valitaan oikeasta nurkasta Tiedosto, Näytä, Taulukkolaskenta (Algebra-ikkunaa ei tarvita).

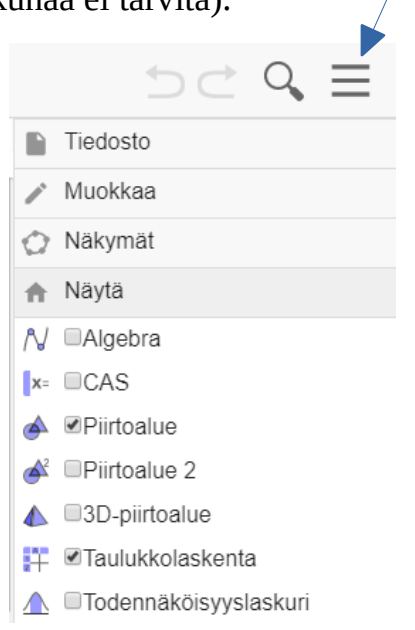

Syötetään tiedot taulukkoon. GeoGebrassa desimaalipilkkuna pitää olla desimaalipiste! Lasketaan kaavan ja sen kopioinnin avulla yhden heilahduksen ajat.

Maalataan luvut (ei otsikkoja, Ctrl pohjassa) ja valitaan Kahden muuttujan regressioanalyysi.

|   |       |         |         | - |
|---|-------|---------|---------|---|
|   | A     | B       | С       |   |
| 1 | l(cm) | T_10(s) | T(s)    |   |
| 2 | 10    | 6.42    | = B2/10 |   |
| 3 | 20    | 8.94    |         | ſ |
| 4 | 30    | 10.97   |         |   |
| 5 | 40    | 13.07   |         |   |
| 6 | 50    | 14.04   |         |   |
| 7 | 60    | 14.43   |         |   |
|   |       |         |         |   |

| 2 | <b>1</b> ,2 | 2} Σ   |       |            |                  |     |      |   |
|---|-------------|--------|-------|------------|------------------|-----|------|---|
|   | 7           |        |       | A          | В                | 0   |      | D |
|   | Hd Yhd      | en muu | ttuja | an analyy  | <b>si_</b> 10(s) | T(s | )    |   |
|   | II          |        |       |            |                  |     | 0.64 |   |
|   | - Kan       | den mu | uttu  | ijan regre | ssioanaly        | ysi | 0.89 |   |
|   |             | an muu | ttuis | an analw   | ei 10.97         |     | 1.1  |   |
|   | 036         | an muu | liuje | an analyy  | 13.07            |     | 1.31 |   |
|   |             | (      | 6     | 50         | 14.04            |     | 1.4  |   |
|   |             |        | 7     | 60         | 14.43            |     | 1.44 |   |
|   |             | 8      | 3     |            |                  |     |      |   |

Tarkistetaan, ovatko l- ja T-arvot akseleilla oikein päin. Jos ei, klikataan vaihtonäppäintä

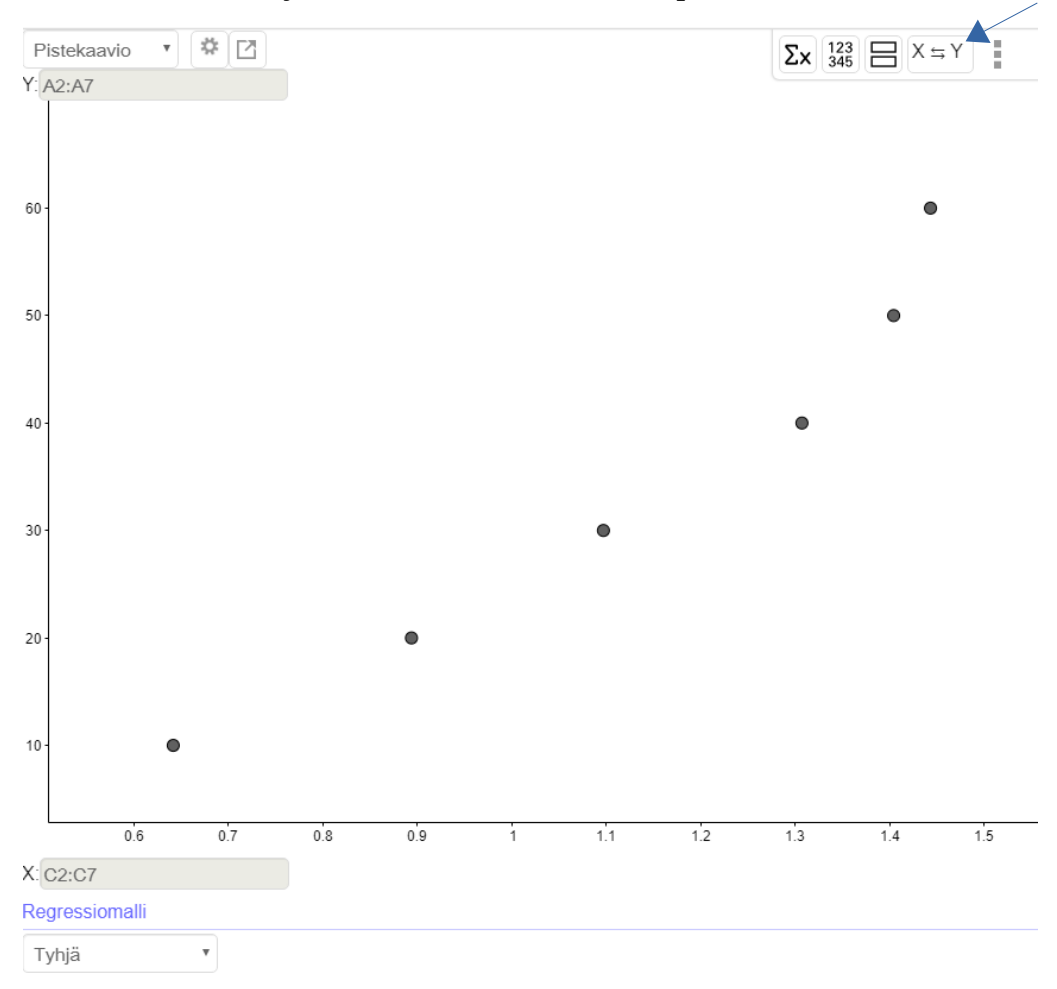

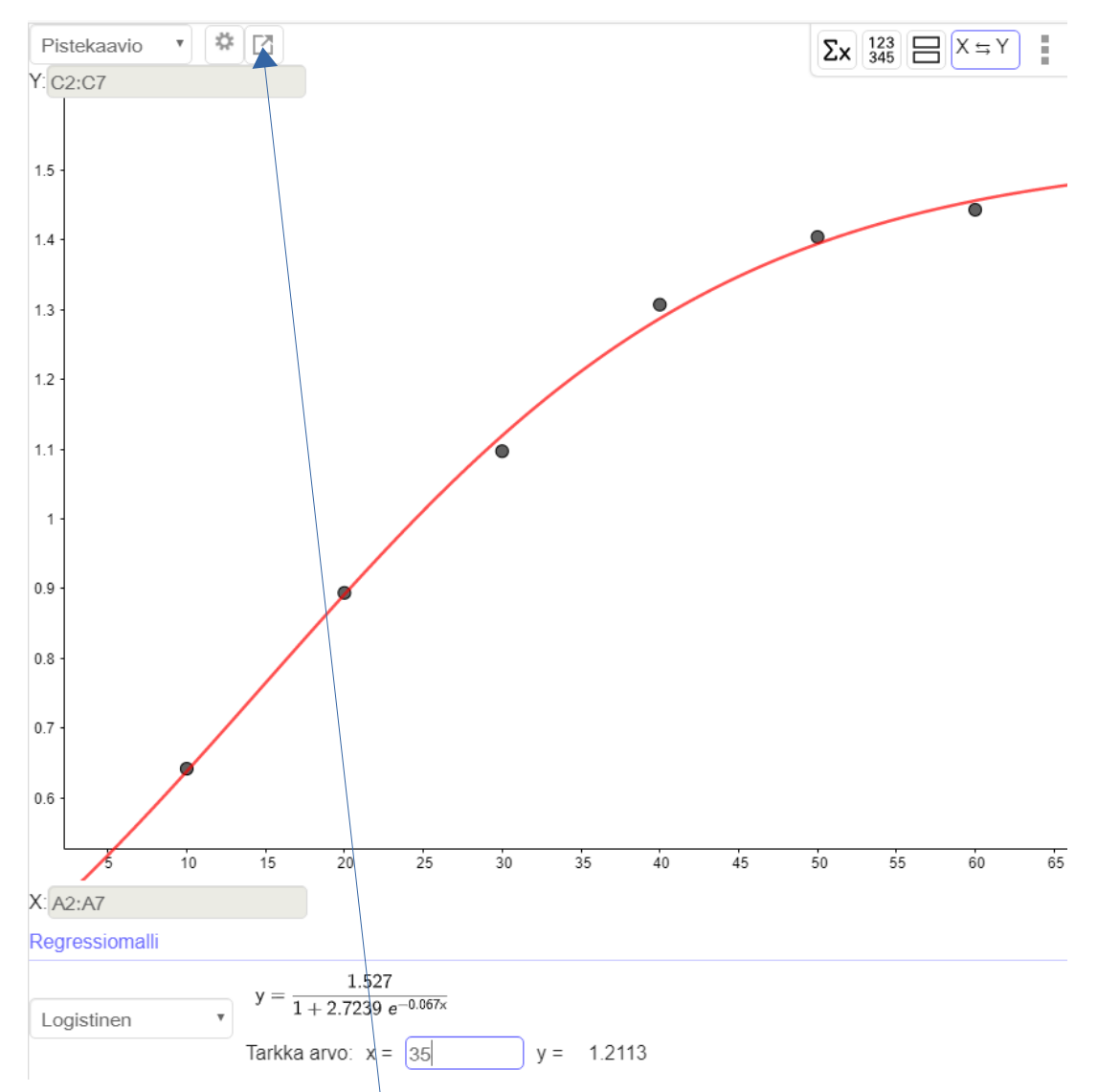

Valitaan regressiomalli (tosin mikään tarjotuista ei ole oikein hyvä!) ja kirjoitetaan x:n paikalle 35. Tällöin yhden heilahduksen heilahdusajaksi saadaan n. 1,2 s. Kopioidaan lopuksi kuvaaja piirtoalueelle ja lisätään akseleiden nimet ja yksiköt. Ne voi lisätä esim. Tekstityökalulla ABC, joka löytyy piirtoalueen työvälineistä.

| $\bigtriangledown$ | • * 1 • • • • • * *                                   | ABC 💠              |
|--------------------|-------------------------------------------------------|--------------------|
| - Fu               | unktio $\Xi N$                                        | a=2<br>Liukusäädin |
|                    | g(x) = SovitaLogistinen(l1)                           | ABC Lisää teksti   |
|                    | $\xrightarrow{1.53} \frac{1.53}{1+2.72 \ e^{-0.07x}}$ | 💻 Lisää kuva       |
| – Li               | sta                                                   | ок Painike         |
|                    | $11 = \{(A2, C2), (A3, C3), (A4, C4), (A5, C5)\}$     | ✓ Valintaruutu     |
|                    | → {(10, 0.64), (20, 0.89), (30, 1.1), (40             | a=1 Tekstikenttä   |

#### 22.9.2019 / O. Nurmi

## FY1 SÄHKÖISIÄ VÄLINEITÄ

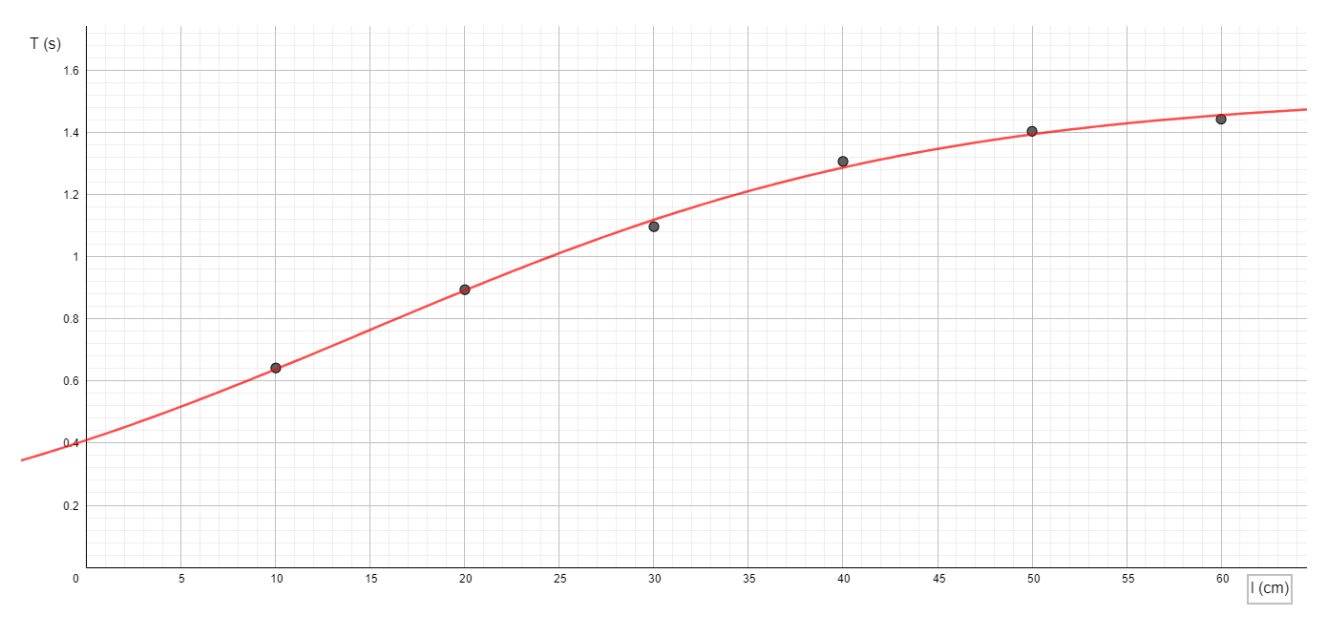

Mallin huonous näkyy tässä selvästi, kun esim. l = 0 cm.

## YHTÄLÖNRATKAISU ERI TYÖKALUILLA

Esim. Ratkaistaan m yhtälöstä F = ma.

Casio ClassPad:

-Main-tilassa:

solve(F=m\*a, m)

$$m = \frac{F}{a}$$

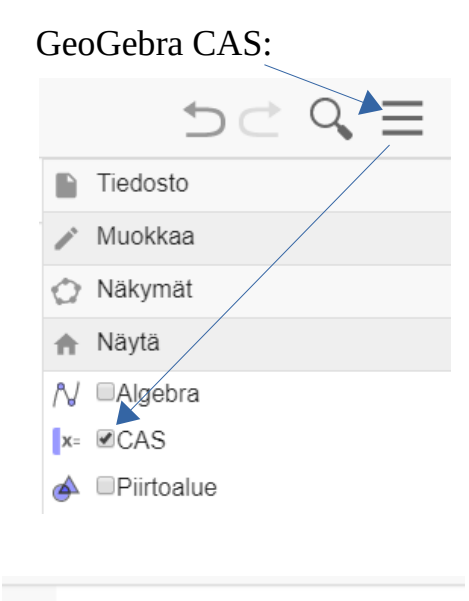

 $\overset{1}{\bigcirc} \operatorname{Ratkaise}(\mathsf{F} = \mathsf{m} \cdot \mathsf{a}, \mathsf{m}) \\ \rightarrow \left\{ \mathsf{m} = \frac{\mathsf{F}}{\mathsf{a}} \right\}$ 

# Voimakuvio GeoGebralla

Esim. Piirrä voimakuvio, kun kyseessä on lattialla levossa oleva laatikko.

Valitse Monikulmio-työkalu. Valitse neljä kärkipistettä ja sitten ensimmäinen uudelleen.

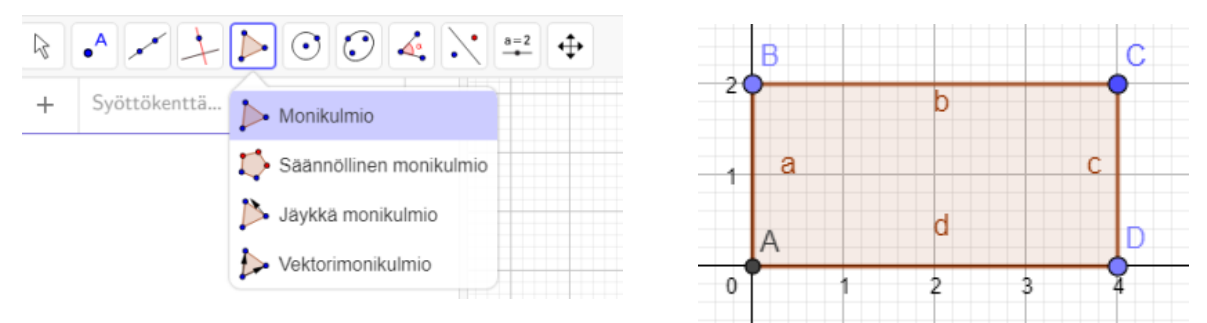

Poista turhat nimet: aktivoi eli tee harmaaksi (Shift tai Ctrl pohjassa) kaikki Algebra-ikkunan kohteet. Ota sitten hiiren kakkosnäppäimellä täppä pois kohdasta Näytä nimi.

|   | A = Leikkauspiste(×Akseli, yAkseli)<br>→ (0, 0)                       | ΞN |
|---|-----------------------------------------------------------------------|----|
| 0 | B = Piste(yAkseli)<br>$\rightarrow (0, 2)$                            | :  |
| • | C = (4, 2)                                                            | :  |
|   | D = Piste(xAkseli)                                                    | :  |
|   | → (4, 0)                                                              | €  |
|   | m1 = Monikulmio(A, B, C, D)<br>$\rightarrow 8$                        | :  |
| • | a = Jana(A, B, m1)<br>$\rightarrow 2$                                 | :  |
| • | Valinta<br>Napakoordinaatit <sup>™12)</sup><br>I soorta vayta objekti | :  |
| • | Nayta nimi     Nayta jalkio.m1)     Pyyhi     Asetukset               | :  |
| • | d = Jana(D, A, m1)<br>$\rightarrow 4$                                 | :  |

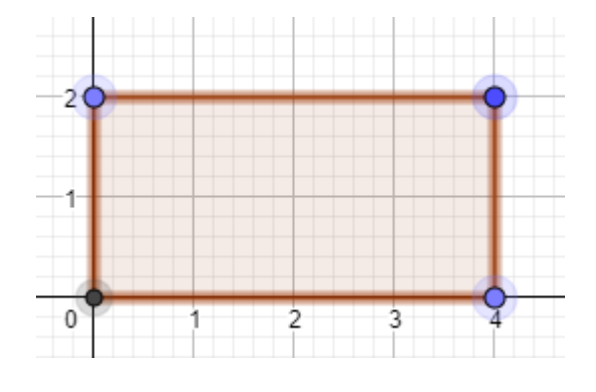

Pisteet A, B, C ja D voi ottaa pois näkyvistä: klikkaa vastaavia palleroita Algebra-ikkunassa.

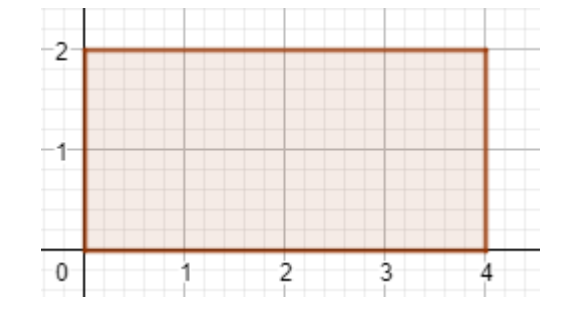

Piirretään painovektori laatikon massakeskipisteestä suoraan alaspäin ja poistetaan turhat merkinnät.

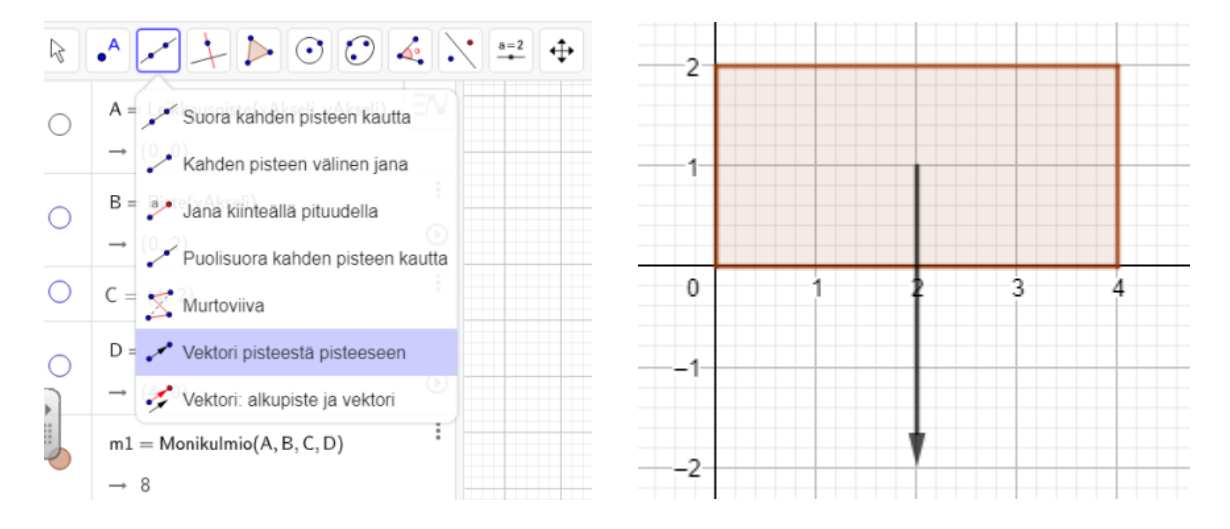

Tehdään vastaavalla tavalla tukivoimavektori muistaen, että sen pitää olla nyt yhtä pitkä kuin painovektori. Annetaan voimille nimet Tekstityökalulla ABC ja **lihavoidaan** nimet.

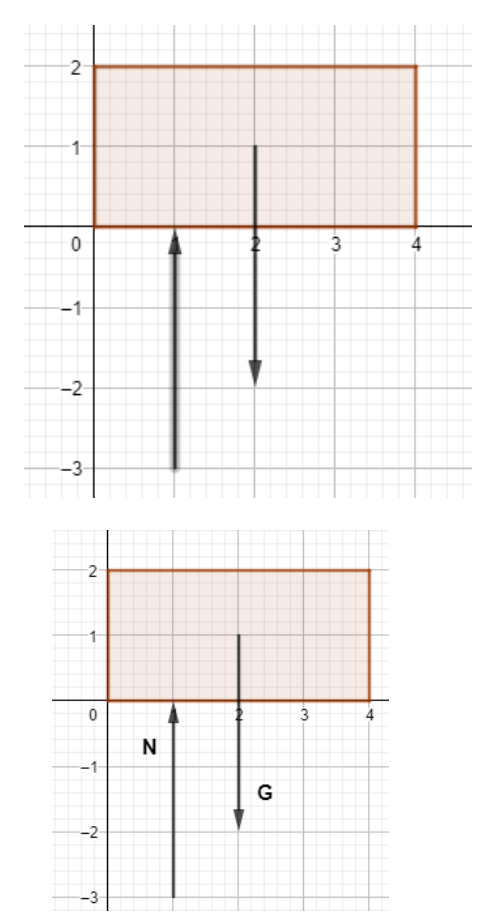

| K          | Serif L | aTeX-k | aava     |  |
|------------|---------|--------|----------|--|
| 5          |         |        |          |  |
|            |         |        |          |  |
|            |         |        |          |  |
| Lisäaseti  | ukset   |        |          |  |
| Esikatselu | 🗘 αβ    | γ LaTe | eX-kaava |  |
| G          |         |        |          |  |
|            |         |        |          |  |
|            |         |        |          |  |
|            |         |        |          |  |
|            |         |        |          |  |

Poistetaan lopuksi näkyvistä ruudukko ja akselit hiiren kakkosnäppäimellä.

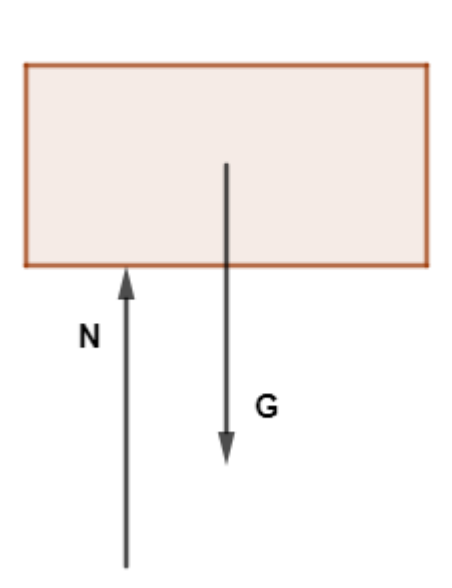

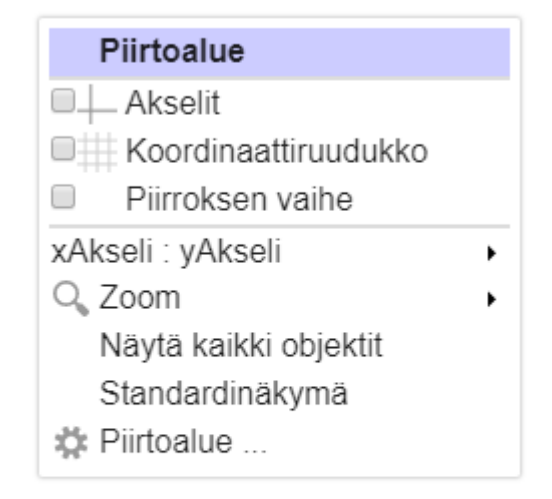